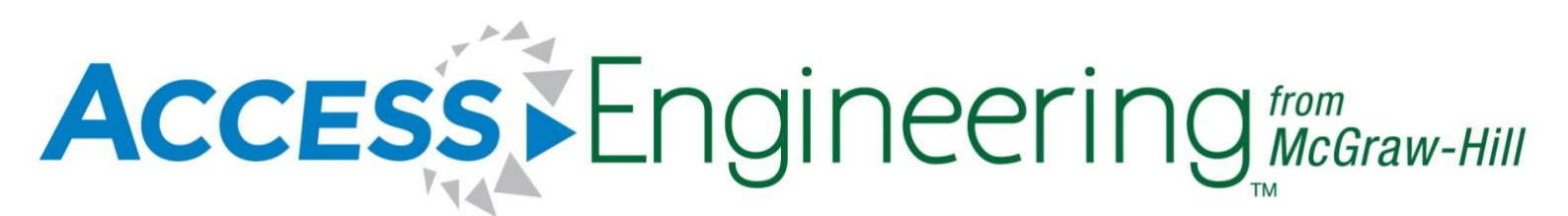

www.accessengineeringlibrary.com

ABOUT US HELP A Your access provided by McGraw-Hill Companies

ADMIN RESOURCES CONTACT US S Your IP address is: 198.45.19.95

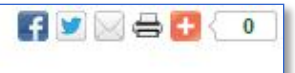

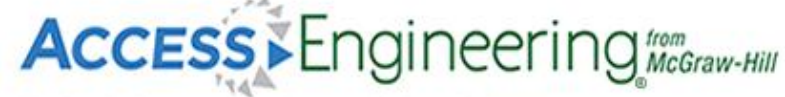

Authoritative content. Immediate solutions.

HOME SUBJECTS V

TITLES (A–Z) CURRICULUM MAPS ▼

#### Welcome User Services

Your recent AccessEngineering account activity:

- Starred items (0)
- Annotations & Pins (2)
- Manage labels (0)
- Saved searches (0)
- Search history (2)

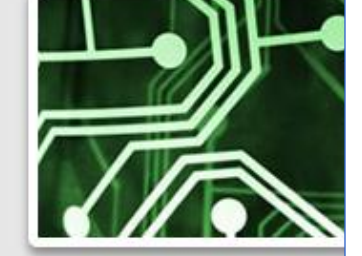

- Premier, multi-disciplinary engineering content that complements course material
- 750 interactive tables and graphs to keep students engaged
- 100+ instructional videos that reinforce key engineering concepts
- Ready-to-use curriculum maps highlight content of particular relevance to courses
- Schaum's Outlines to aid students' understanding and help them prepare for the FE exam
- Personalized research tools
- General and discipline-specific newsfeeds updated in real time

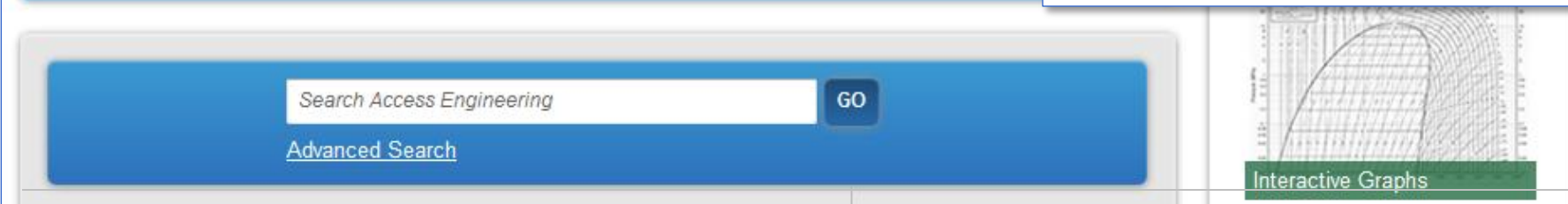

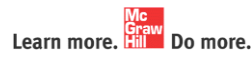

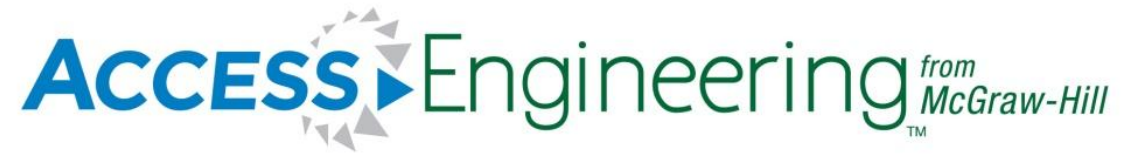

## Search & Browse

## **Basic & Advanced Search**

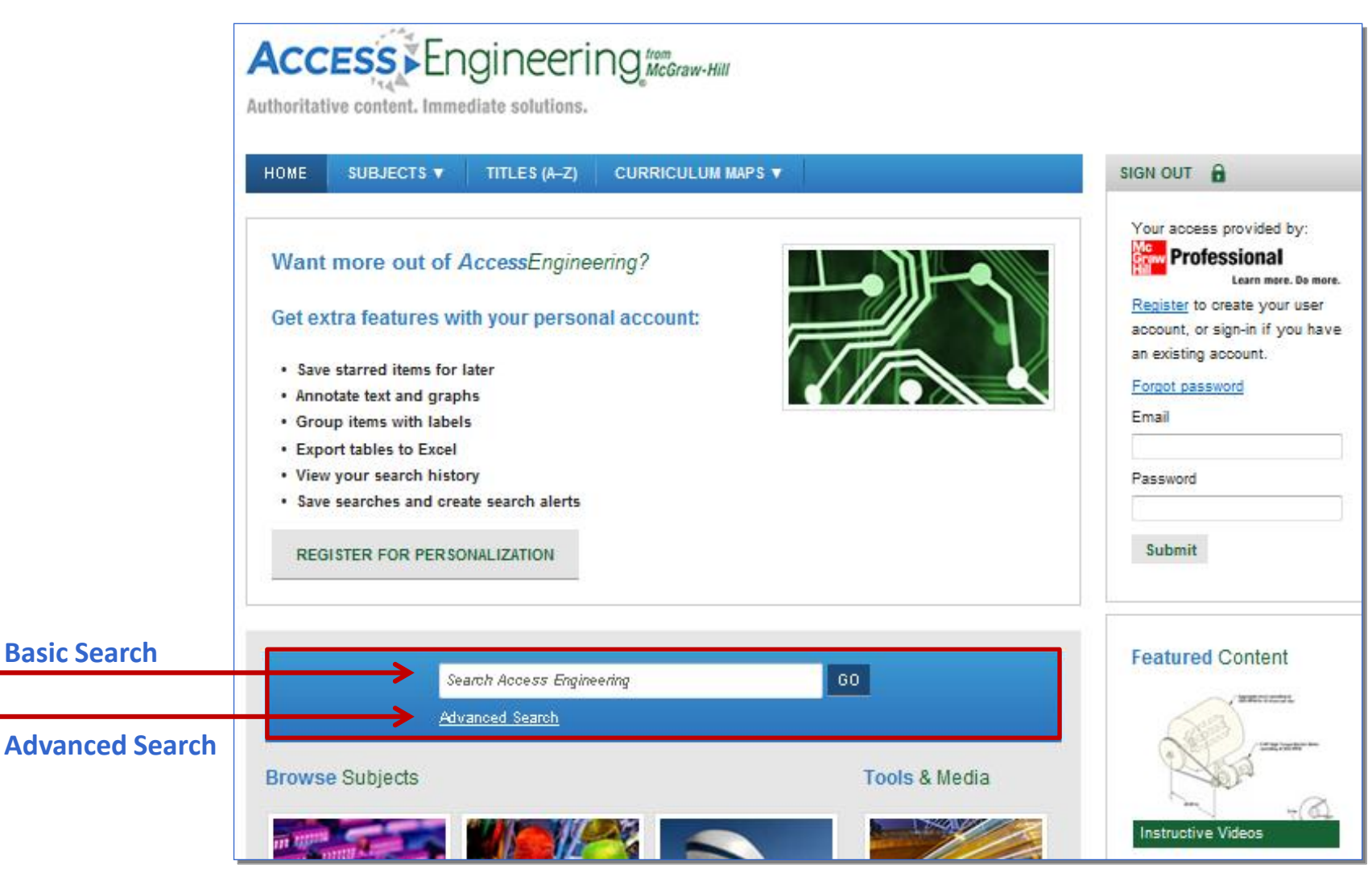

## **Conduct A Basic Search**

Enter a keyword or phrase into the search bar in the center of the homepage and click GO

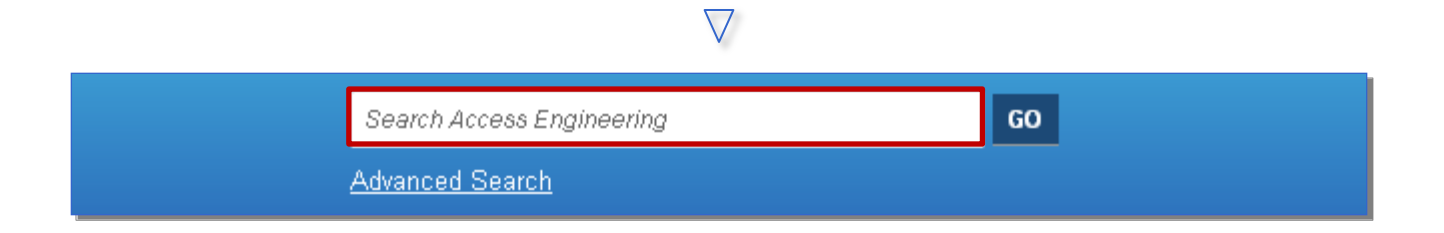

*Hint*: The search engine supports advanced search techniques

- Boolean AND, OR, and NOT (e.g., mechanical AND engineering)
- Quotation marks ("") to find an exact phrase (e.g., "mechanical engineering")
- Asterisks (\*) to match partial words (e.g., thermo\*)

## **Conduct An Advanced Search**

>

1. Click ADVANCED SEARCH underneath the search bar

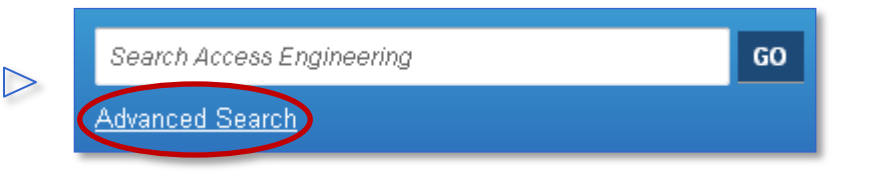

 Enter keywords or phrases in the text boxes and select search operators

| $\triangleright$ | Search for:<br>With this author:<br>But do not search for: | All of these words All of these words Some of these words This exact phrase |
|------------------|------------------------------------------------------------|-----------------------------------------------------------------------------|
| $\supset$        | With this author:<br>But do not search for:                | Some of these words<br>This exact phrase                                    |

 Refine your results by content type, subject, and/or title, and click SEARCH

| Within:            |     |          |
|--------------------|-----|----------|
| This content type: | All |          |
| This subject:      | All | Ŧ        |
| This title:        | All | <b>.</b> |
| SEARCH             |     |          |

## Narrow Your Search With Filters

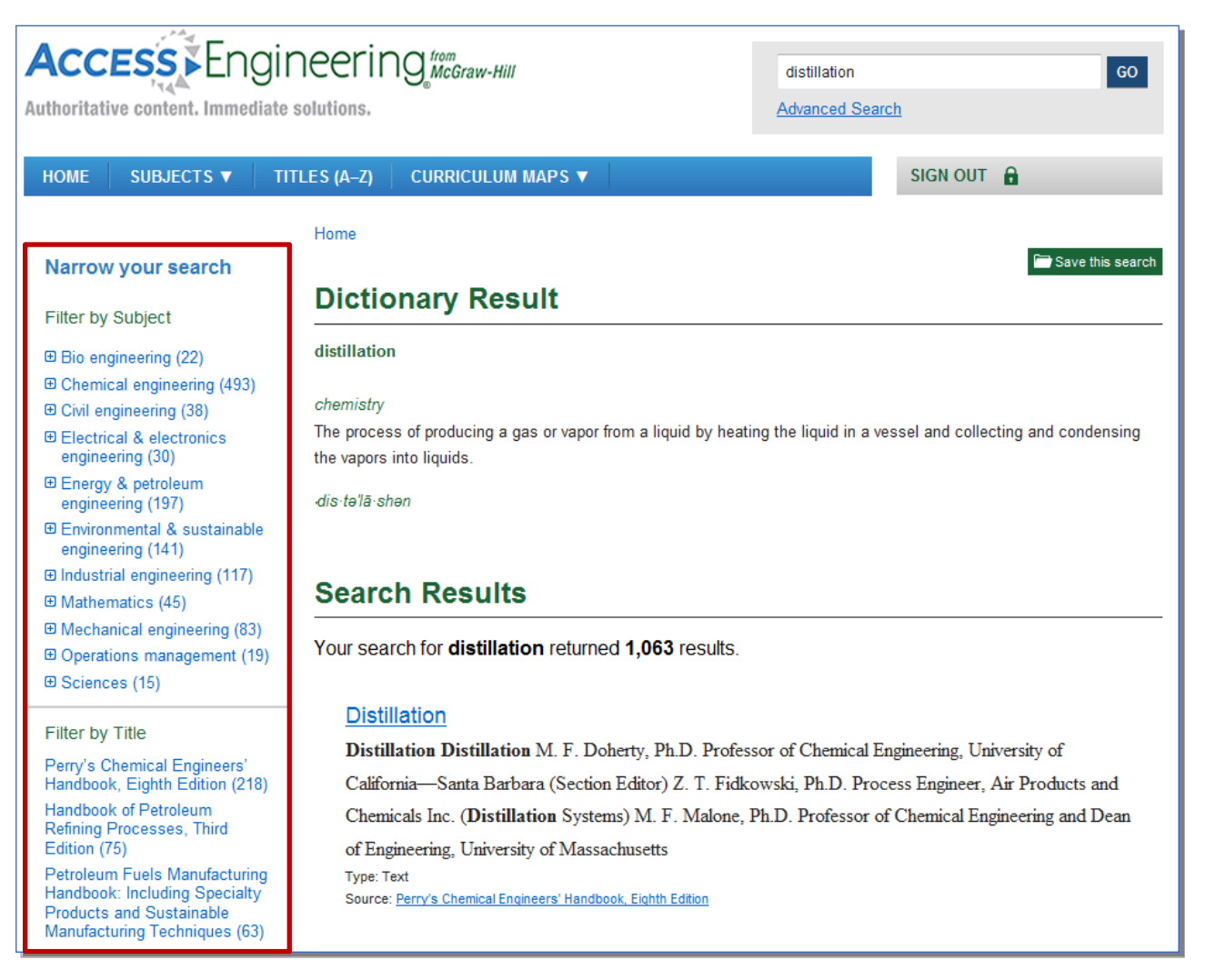

Note: Filters are only available on search result pages

## **Apply & Remove Search Filters**

Easily target the most relevant material by filtering search results by subject, title, content type, and process type. Multiple filters can be applied to a search.

Narrow your search results 1. by clicking an applicable filter on the left-hand side of your search results page

Do more

Learn more.

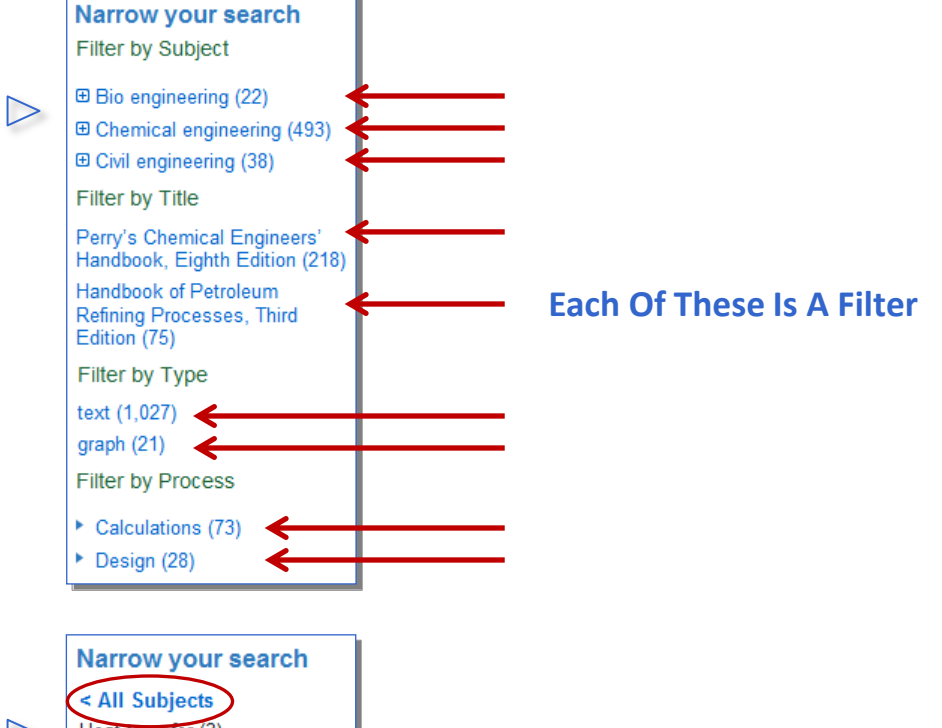

2. Remove a filter by clicking the name of the filter, e.g., "All Subjects"

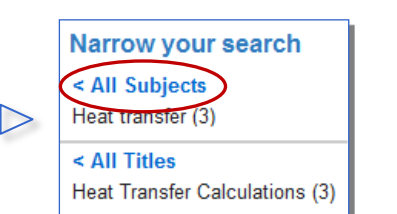

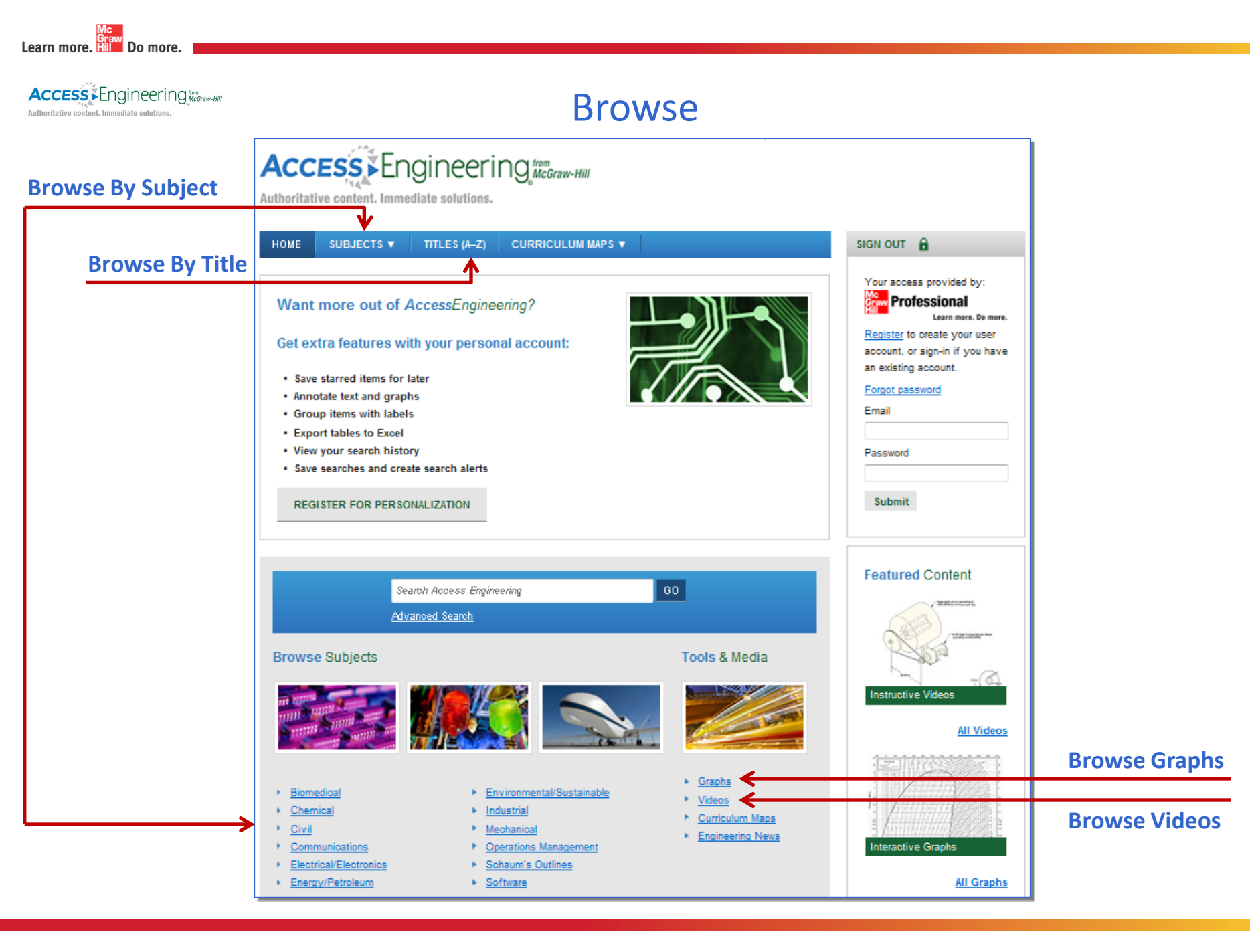

## **Browse By Subject**

Either hover over SUBJECTS on the top navigation bar...

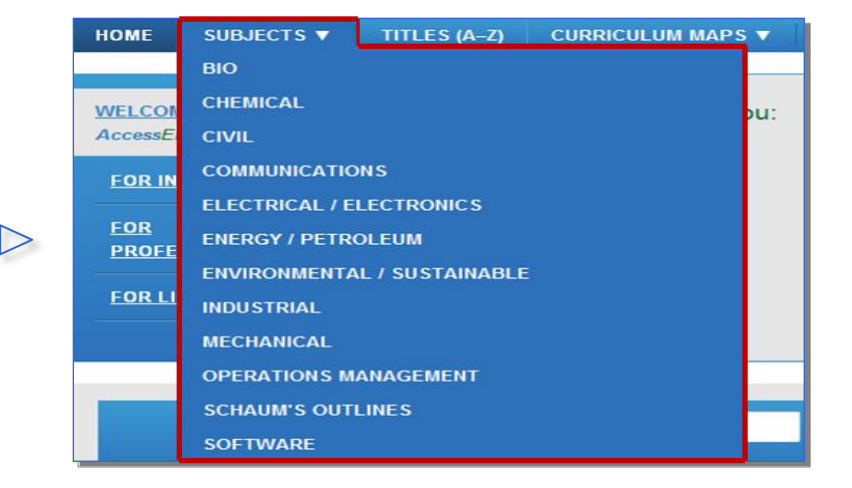

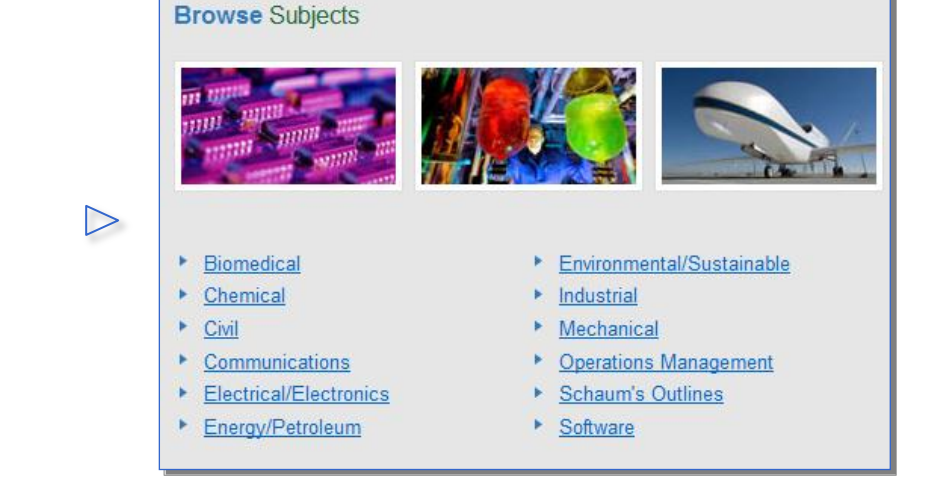

... or BROWSE SUBJECTS from the center of the homepage

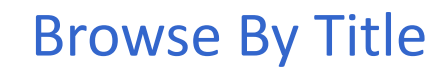

1. Click TITLES (A-Z) on the navigation bar

Graw Do more.

Learn more.

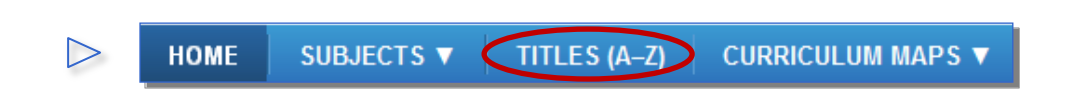

2. Either browse ALL titles in alphabetical order...

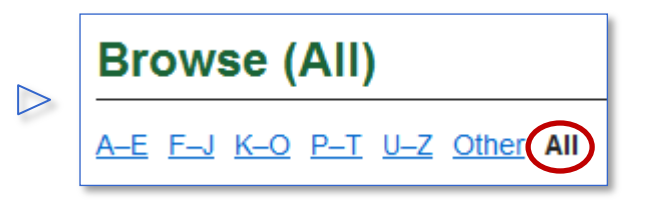

 ...or click the alphabetical range within which the first letter of the title appears

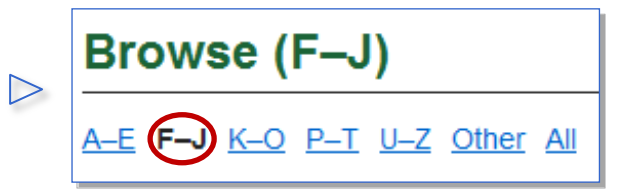

## **Browse Videos**

 On the homepage, scroll down to the TOOLS & MEDIA box in the center of the page

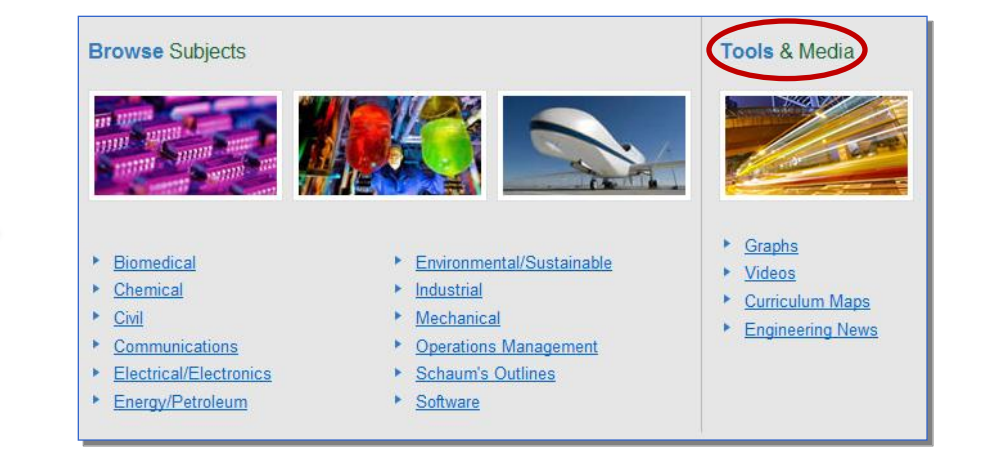

 Click VIDEOS to be taken to a search results page showing a list of all videos on the site

 $\triangleright$ 

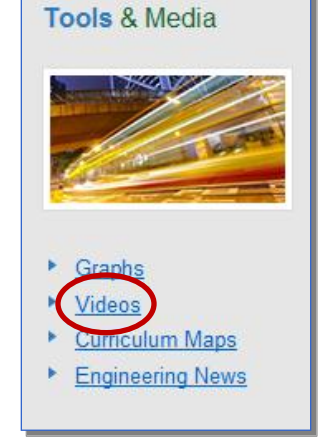

The 👪 icon on the search results page indicates that a search result is a video

## **Browse Graphs**

 On the homepage, scroll down to the TOOLS & MEDIA box in the center of the page

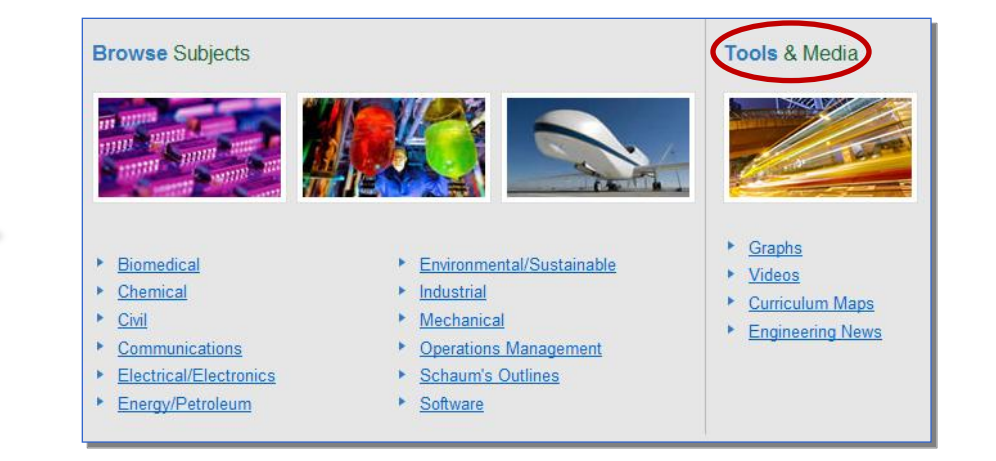

 Click GRAPHS to be taken to a search results page showing a list of all graphs on the site

 $\triangleright$ 

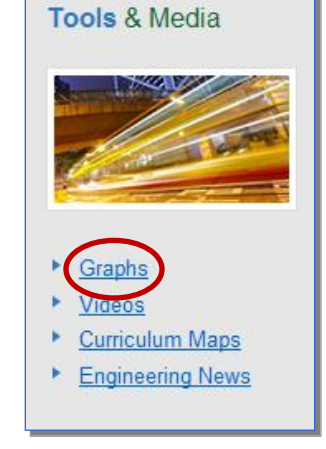

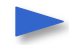

The **III** icon on the search results page indicates that a search result is a graph

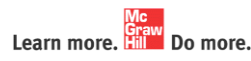

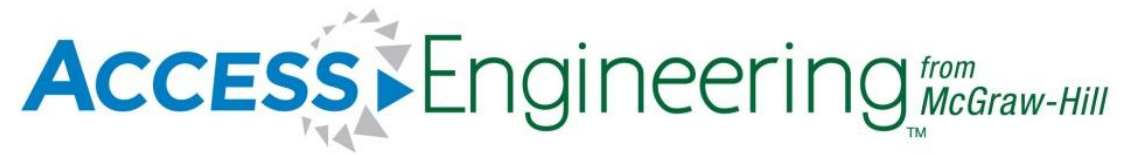

## **Personal Accounts**

Personal accounts allow you to save searches and receive search alerts, as well as organize, label, annotate, and highlight material of particular interest. Personal accounts are free for all users at the subscribing institution, and they take only a few seconds to create.

## **Create A Personal Account**

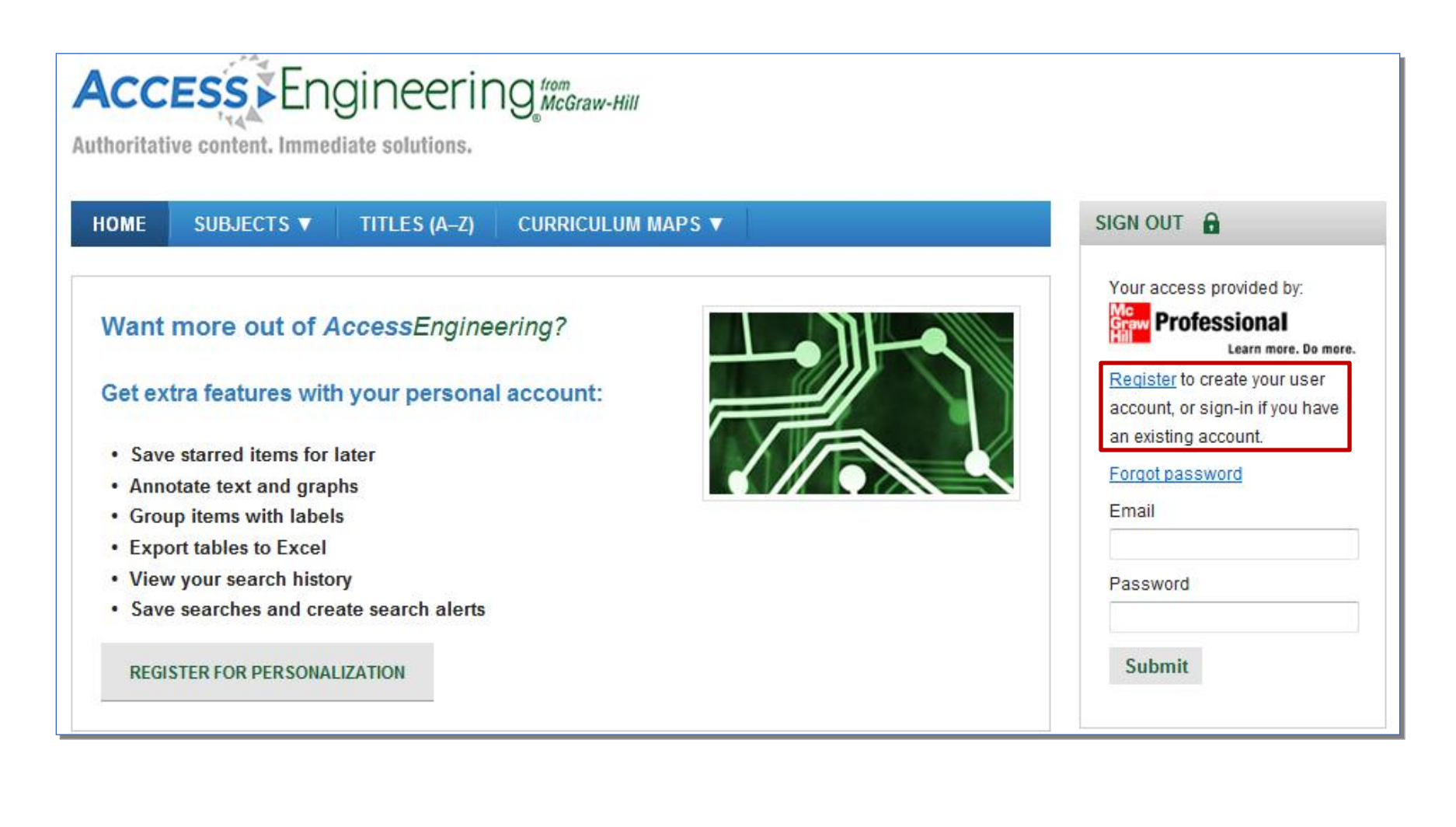

### Learn more.

## **Create A Personal Account**

 On the right-hand side of the homepage, click REGISTER

2. Complete the form that pops up, and then click SIGN UP

| S | IGN OUT 🔒                                                                                                    |
|---|----------------------------------------------------------------------------------------------------|
| ( | Your access provided by:<br>Professional<br>Learn more. Do more.<br>Register to create your user<br>account, or sign-in if you have<br>an existing account. |
|   | Forgot password                                                                                                    |
|   | Email<br>Password                                                                                                    |
|   | Submit                                                                                                    |

 $\geq$ 

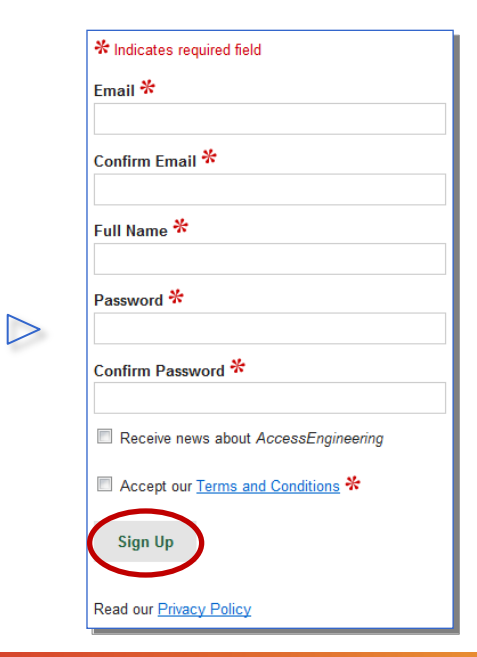

## Log Into Your Personal Account

 On the right-hand side of the homepage, enter the email and password you used when registering for a personal account, and click SUBMIT

Do more

Learn more.

| SIGN OUT                                                                                |
|-----------------------------------------------------------------------------------------|
| Your access provided by:<br>Mc<br>Professional<br>Learn more. Do more.                  |
| Register to create your user<br>account, or sign-in if you have<br>an existing account. |
| Forgot password                                                                         |
| Email                                                                                   |
| Password                                                                                |
| Submit                                                                                  |
|                                                                                         |

>

2. After logging in successfully, you will see your email address on the right-hand side of the page, and the upper-most box on the homepage will show your account activity

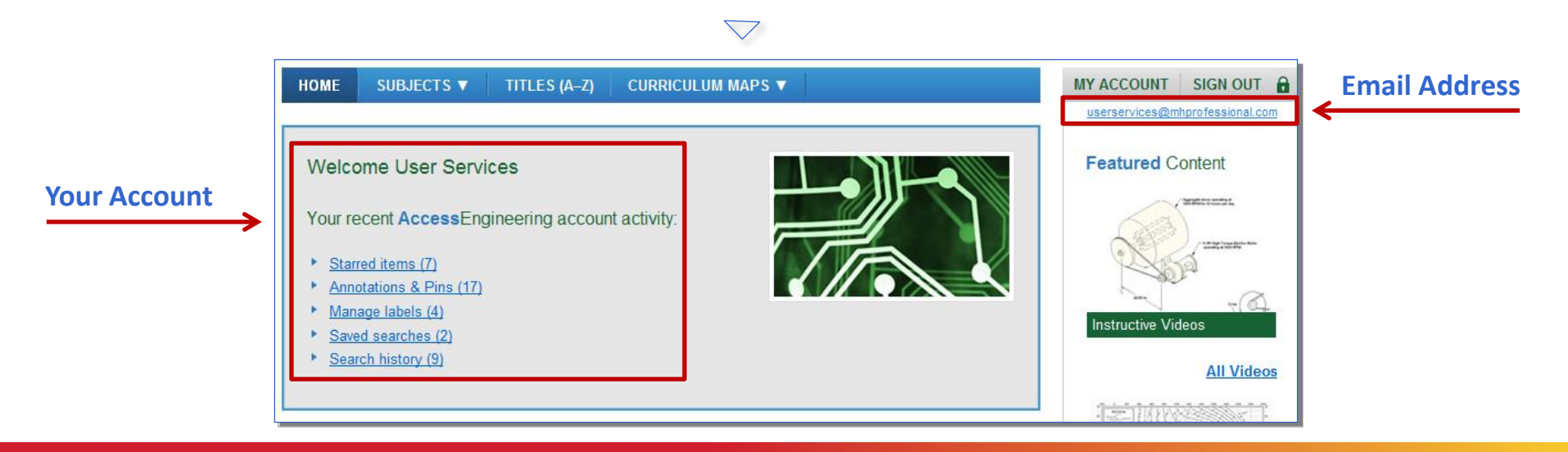

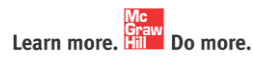

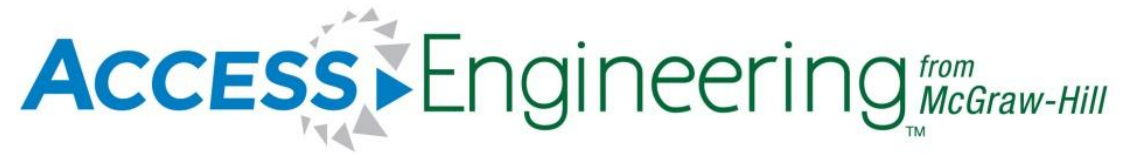

# **Personalized Tools**

*Note*: These features are only available to users who are signed into their personal account.

## **Starred Items**

A starred item acts much like the "bookmark" or "favorite" function within most web browsers by storing links to pages of content for easy retrieval at a later time.

- 1. Navigate to any content page
- 2. Click on the 🏠 next to the name of the chapter

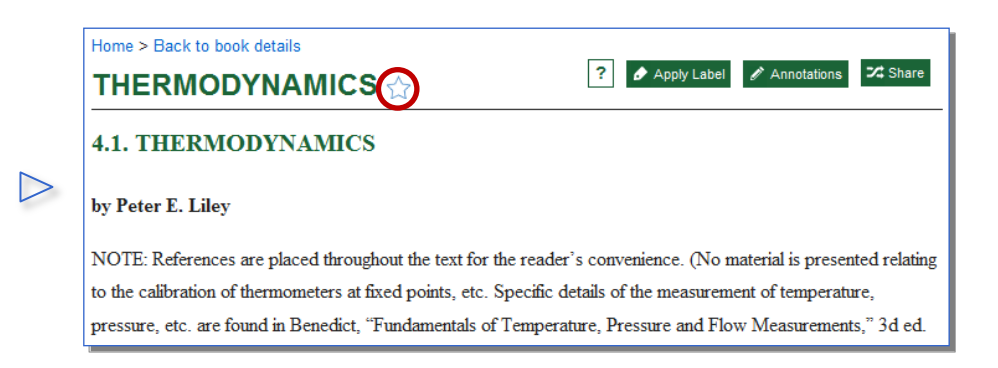

3. When the 📌 becomes filled, the page gets stored in your list of starred items in your personal account

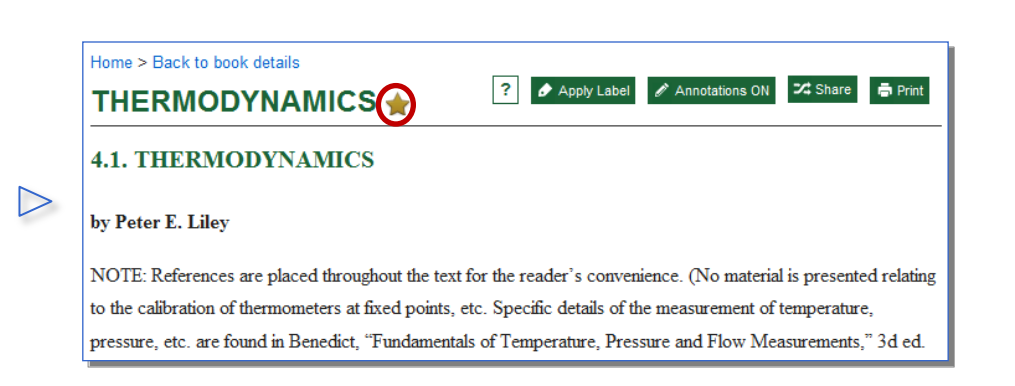

page

A star can be removed by either re-clicking the star or deleting it from your MY ACCOUNT

## Labels

 $\triangleright$ 

 $\triangleright$ 

 $\geq$ 

Labels are used to sort and classify content.

1. From any content page, hover over APPLY LABEL

- Either click the box next to the applicable label, or click ADD LABEL if there's no applicable label
- To create a new label, type the name of the label, click ADD, and then click RETURN TO PREVIOUS PAGE TO APPLY LABEL(S)

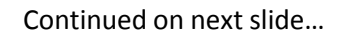

| SDH and SONET Analyzers <sup>[?</sup>                                                                                                    | Apply Label 🖍 Annotations ON 🏼 🎝 Share 🖨                         |  |  |  |
|----------------------------------------------------------------------------------------------------|------------------------------------------------------------------|--|--|--|
| ☆                                                                                                    |                                                                  |  |  |  |
| 30. SDH and SONET Analyzers                                                                                                    |                                                                  |  |  |  |
| 30.1. Introduction                                                                                                    |                                                                  |  |  |  |
| The increasing bandwidth capacity available in modern optical fiber transmission lines has led to the developme<br>of standards for a synchronous digital transport network. The ITU-T countries have defined two standards: |                                                                  |  |  |  |
| Home > Back to book details                                                                                                    |                                                                  |  |  |  |
| SDH and SONET Analyzers <sup>[?</sup>                                                                                                    | 🕭 Apply Label 🖉 Annotations ON 🔀 Share 📑                         |  |  |  |
| ☆                                                                                                    | <ul> <li>Coal</li> <li>Important content for the test</li> </ul> |  |  |  |
|                                                                                                    | Motor problem                                                    |  |  |  |
| 30. SDH and SONET Analyzers                                                                                                    | Add Label                                                        |  |  |  |

| abei                     |               |
|--------------------------|---------------|
| Coal (1)                 | rename remove |
| <u>Aotor problem (1)</u> | rename remove |
|                          |               |
|                          |               |
|                          |               |

## Labels

 $\triangleright$ 

 $\triangleright$ 

 $\triangleright$ 

4. When you've returned to the content page, hover over APPLY LABEL again

5. Click the box next to the new label

 A dialog box will appear after you click the box to confirm the page has been saved to the applicable label

| ¥                                                                                                    |                                                       |  |  |  |  |
|----------------------------------------------------------------------------------------------------|-------------------------------------------------------|--|--|--|--|
| 30. SDH and SONET Analyzers                                                                                      |                                                       |  |  |  |  |
| 30.1. Introduction                                                                                               |                                                       |  |  |  |  |
| The increasing bandwidth capacity available in modern optical fiber transmission lines has led to the developmen |                                                       |  |  |  |  |
| of standards for a synchronous digital transport net                                                             | work. The ITU-T countries have defined two standards: |  |  |  |  |
|                                                                                                    |                                                       |  |  |  |  |
| Home > Back to search                                                                                            |                                                       |  |  |  |  |
| SDH and SONET Analyzers                                                                                          | ? 🖉 Apply Label 🖉 Annotations ON 💈 Share 👼            |  |  |  |  |
| $\sim$                                                                                                    | Coal                                                  |  |  |  |  |
|                                                                                                    | Important for next week's test                        |  |  |  |  |
| 30. SDH and SONET Analyzers                                                                                      | Motor problem                                         |  |  |  |  |
|                                                                                                    | Add Label                                             |  |  |  |  |
| 30.1. Introduction                                                                                               | Manage Labels                                         |  |  |  |  |
|                                                                                                    |                                                       |  |  |  |  |
| Harra & Bask to bask dataile                                                                                     |                                                       |  |  |  |  |
|                                                                                                    | ns ON 😕 Share 📑                                       |  |  |  |  |
| SDH and SONE I Ana                                                                                               | om webpage                                            |  |  |  |  |
|                                                                                                    |                                                       |  |  |  |  |

## Place And Save Push Pins On Data Points On Interactive Graphs

- Drag the blue crosshairs around the graph to the desired data point
- 2. Click DROP PIN below the graph to place a push pin on the desired data point and automatically save it to your personal account
- 3. You can annotate a pin by hovering over the pin and clicking ANNOTATE on the text box that appears

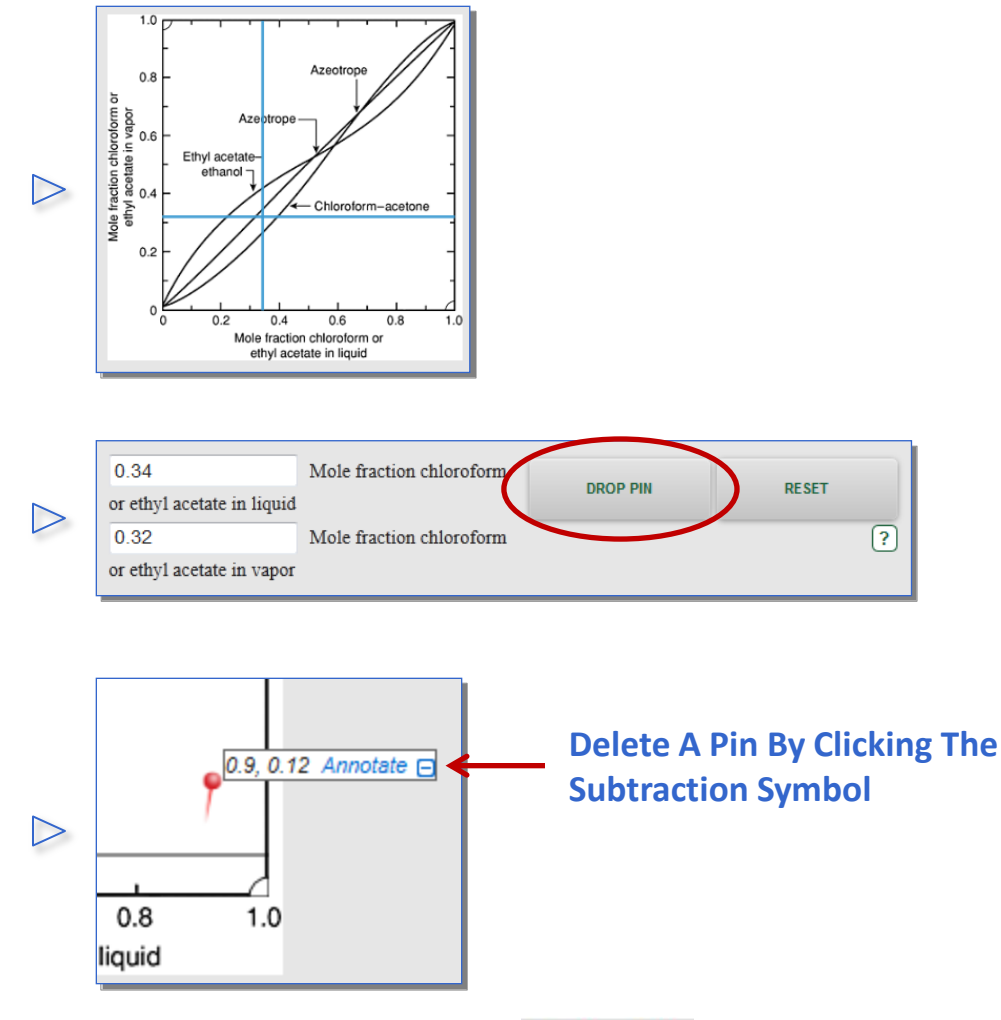

Pins are saved to MY ACCOUNT and can be deleted from your MY ACCOUNT page

### Annotate Text

- Highlight a block of text of particular interest on any content page
- 2. Click the pencil icon
- Type your note in the text box that appears, and click SAVE
- Your annotated text is now highlighted, and your notes will appear when you hover over the text

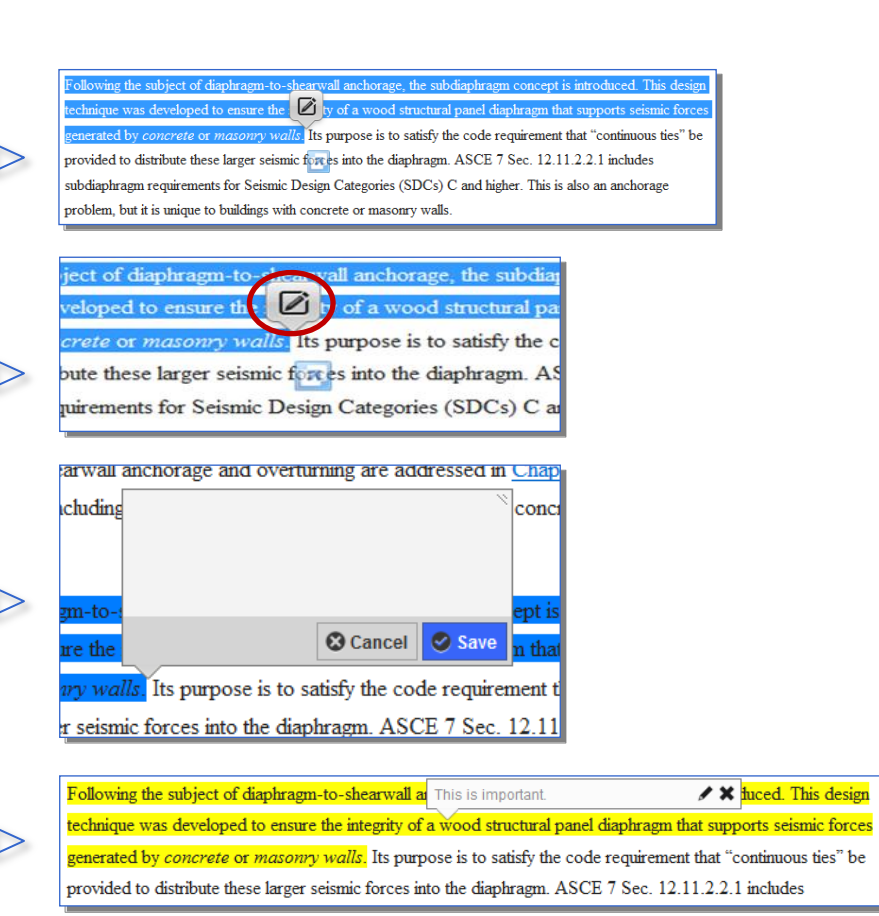

Annotations are saved to MY ACCOUNT and can be downloaded into a .csv file

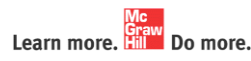

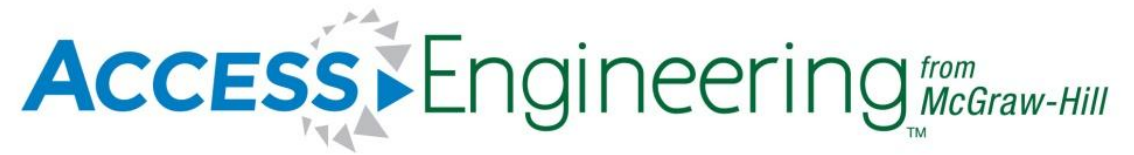

## **Curriculum Maps**

Curriculum Maps are organized sets of resources that include textbook sections, tables, videos, and examples to help teach core concepts in engineering. These Maps make it easy for faculty to decide which resources to assign their students within core courses.

## **Curriculum Maps**

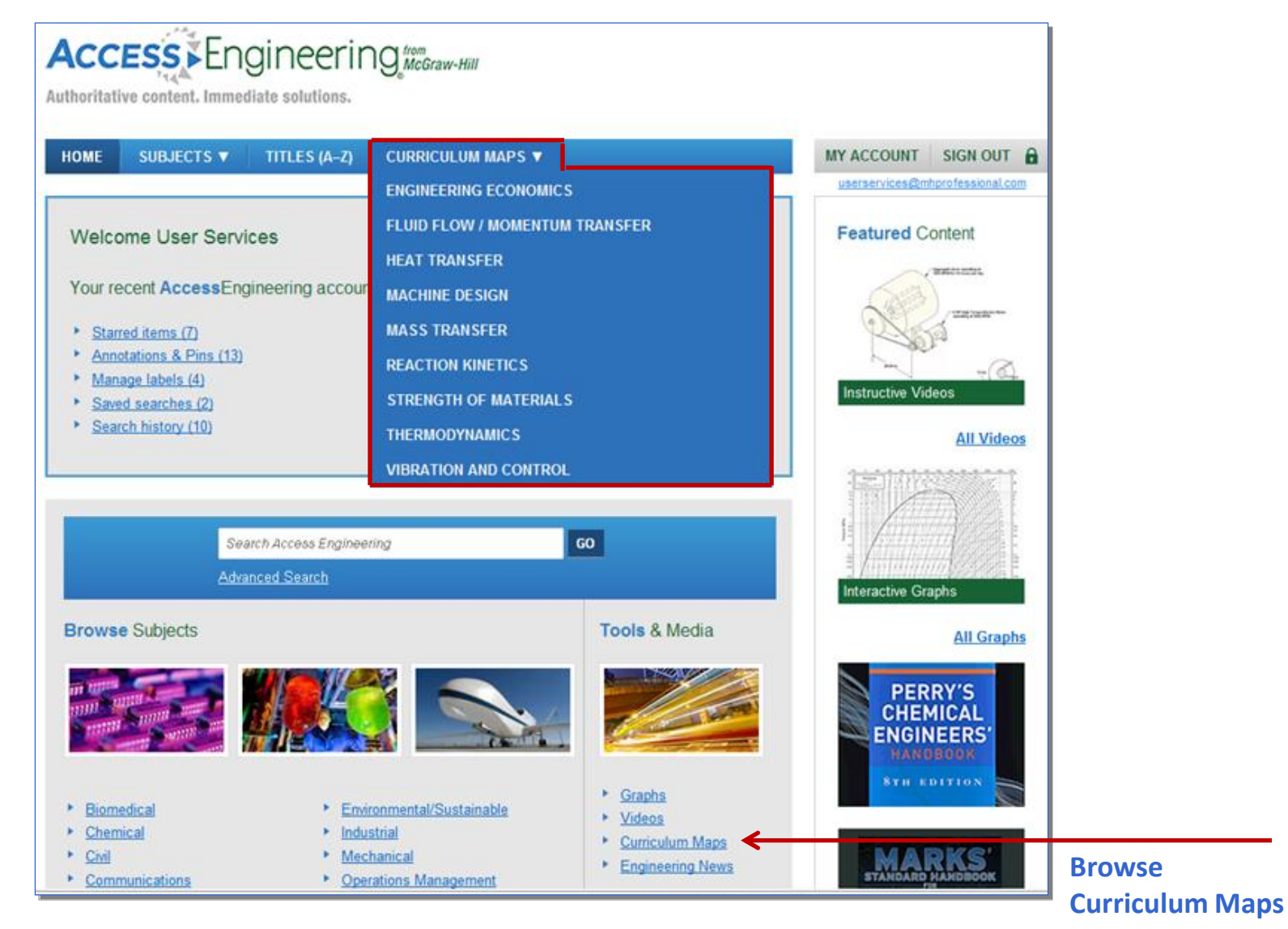

## **Curriculum Maps**

|                                                                                                    |               | Curriculum Map                                                                                                    |                      |                                               |                                                                           |  |  |
|----------------------------------------------------------------------------------------------------|---------------|----------------------------------------------------------------------------------------------------|----------------------|-----------------------------------------------|---------------------------------------------------------------------------|--|--|
| Map Name                                                                                                    | $\rightarrow$ | Course: Heat Transfer                                                                                                    | ourse: Heat Transfer |                                               |                                                                           |  |  |
| Authors of<br>This Map Authors (Marylee Southard, Associate Professor, Chemical Engineering, University of Kansas<br>Ali Sadegh, Editor, Marks' Standard Handbook for Mechanical Engineers, 11th Edition |               |                                                                                                    |                      |                                               | leum                                                                      |  |  |
| Links To<br>Subtopics                                                                                                    |               | Course Lopics   Conductive Heat Transfer  Convective Heat Transfer  Heat Transfer with Phase Change  Radiative Heat Transfer  Heat Transfer Equipment Design |                      |                                               |                                                                           |  |  |
| Subtopic                                                                                                    | $\rightarrow$ | Conductive Heat Transfer                                                                                                    |                      |                                               |                                                                           |  |  |
|                                                                                                    |               | Relevant Material                                                                                                    | Туре                 | Description                                   | Source                                                                    |  |  |
| Relevant<br>Materials                                                                                                    |               | Heat Transfer by Conduction                                                                                                    | Text                 | Conduction heat-transfer basics               | <u>Perry's</u><br><u>Chemical</u><br><u>Engineers'</u><br><u>Handbook</u> |  |  |
| Pertaining<br>To The<br>Subtopic                                                                                                    |               | Nomenclature and Units                                                                                                    | Table                |                                               | <u>Perry's</u><br><u>Chemical</u><br><u>Engineers'</u><br><u>Handbook</u> |  |  |
|                                                                                                    |               | Thermal Conductivity                                                                                                    | Text                 | Methods of estimation of thermal conductivity | <u>Perry's</u><br><u>Chemical</u><br><u>Engineers'</u><br><u>Handbook</u> |  |  |

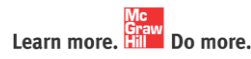

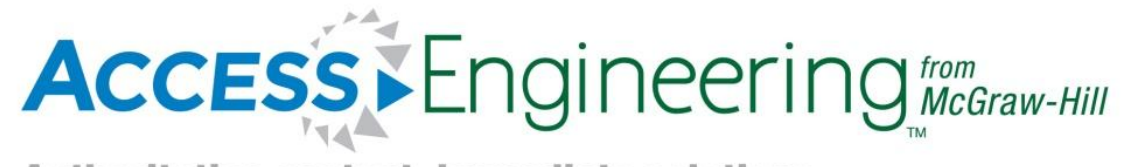

## **Questions**?

Please email techsupport@mhprofessional.com.

www.accessengineeringlibrary.com